ウィルスチェック・ラベル印刷

## 7-1 ウィルスチェックを実行する

お持ちのウィルスソフトを使用して、電子納品データを出力したCD/DVDをチェックします。

| - C                                             |     |
|-------------------------------------------------|-----|
| アイル(G) 設定(S) ヘルプ(L)                             |     |
| のナ持らのワイルステェックソフト                                |     |
| 手動検索   手動検索結果   ファイアウォール   メール検索   ログ           | 1   |
| 株 9 57 (12) // 2 / 12 / 2 / 12 / 12 / 12 / 12 / |     |
|                                                 |     |
| 終了 ^                                            | リレプ |

電子納品ツール\_7-1

## 7-2 CD/DVDのラベルを作成する

作成した電子納品データ用のCD/DVDのラベルを作成します。ラベルはExcel形式で出力されます。

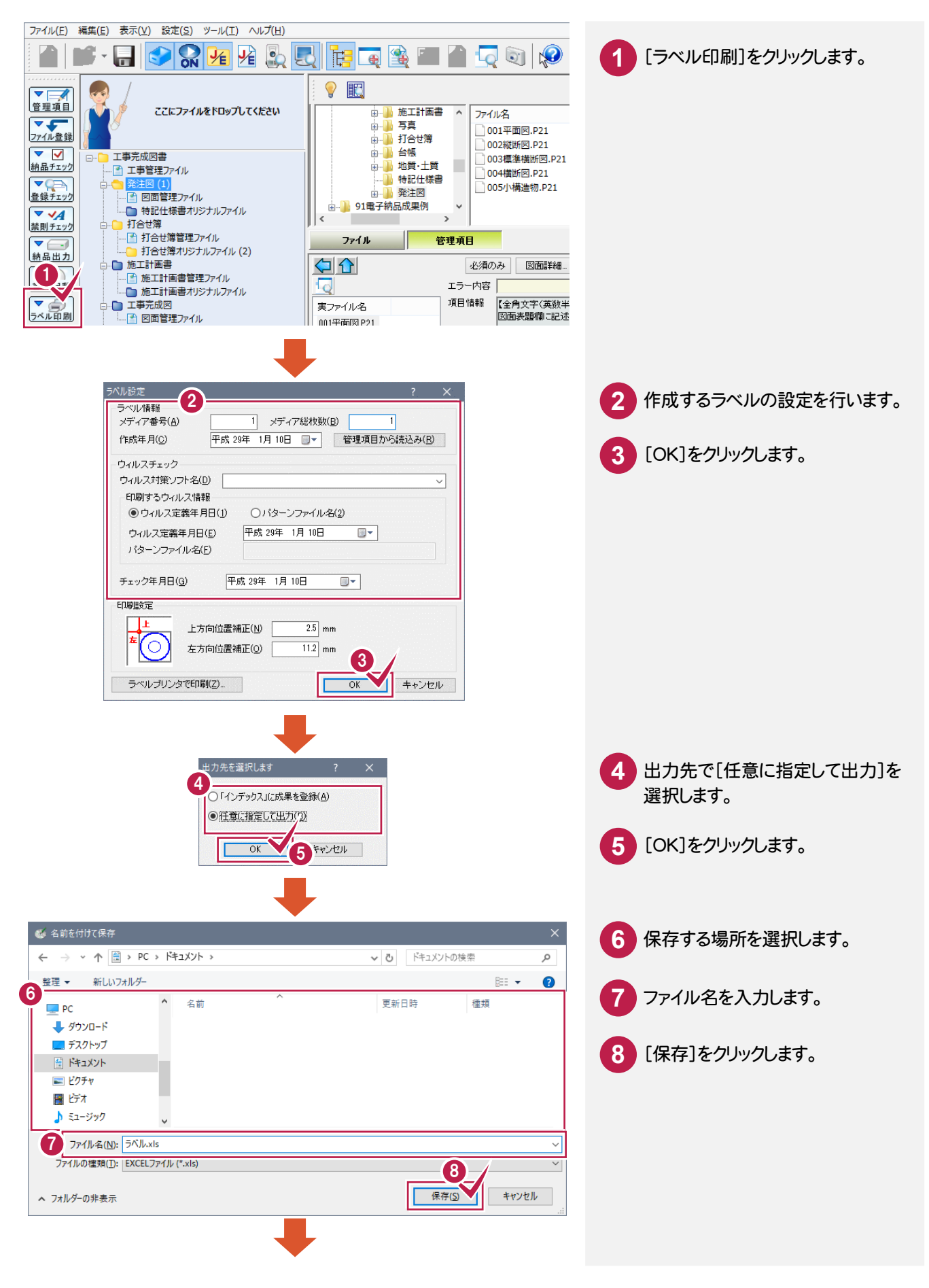

電子納品ツール\_7-2

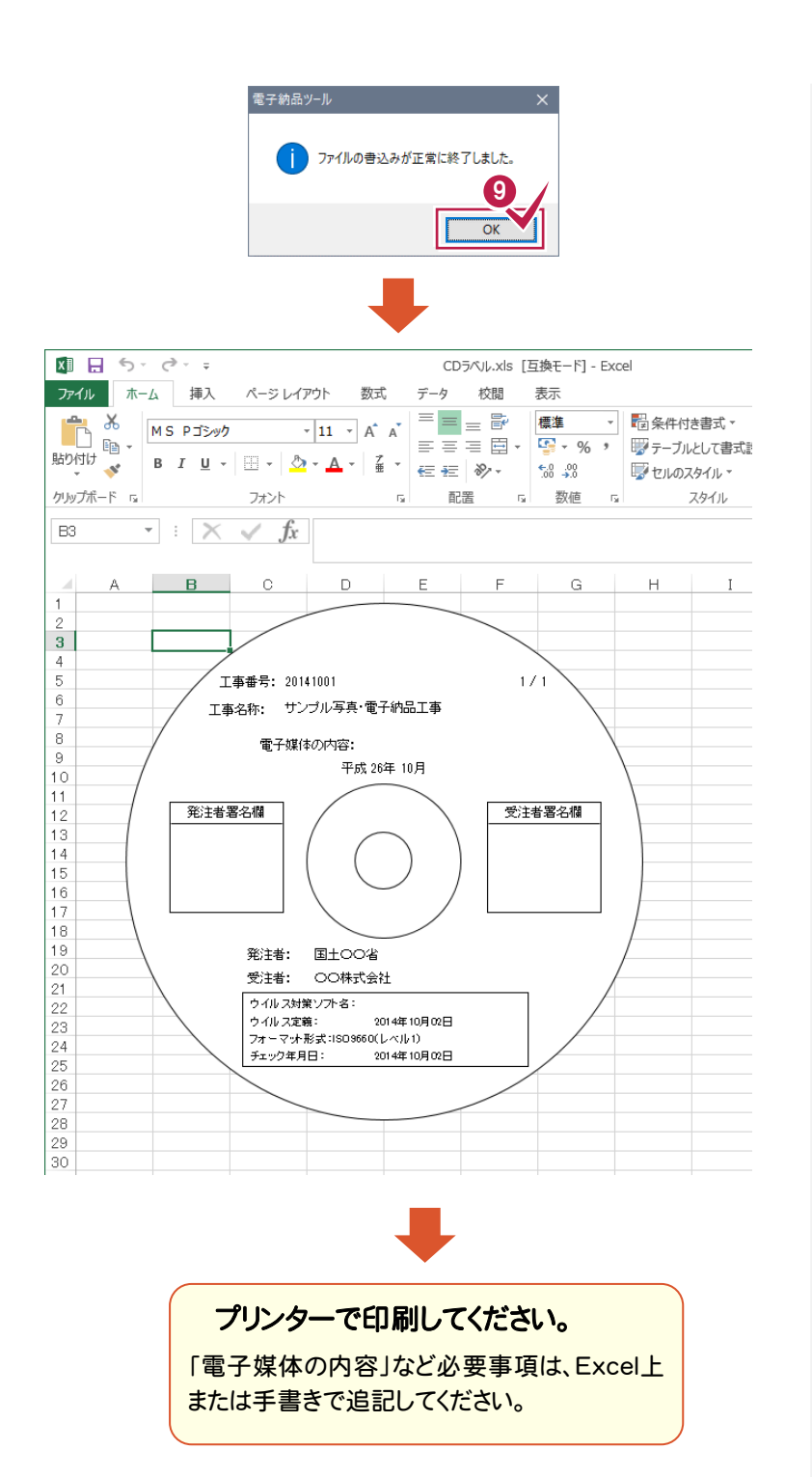

9 [OK]をクリックします。

電子納品ツール\_7-3